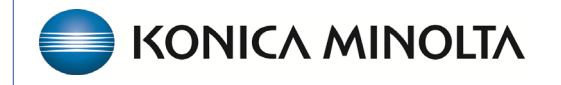

HEALTHCARE IT

# **Exa® PACS RIS**

# **Feature Summary**

**Annotation Settings** 

©2025 Konica Minolta Healthcare Americas, Inc.

500-000898A

## **Markups**

Markups are essential for highlighting and annotating medical images within a PACS. This document covers how to customize markup settings based on user preferences. By understanding these options, you can enhance your workflow and communication within Exa PACS/RIS.

## **Autosave options**

Any remaining markups can automatically be saved when the user closes the image area.

- 1. Go to Settings.
- 2. Select Viewer Settings.
- 3. Select Autosave Image annotation on Close.
- 4. Select Save.

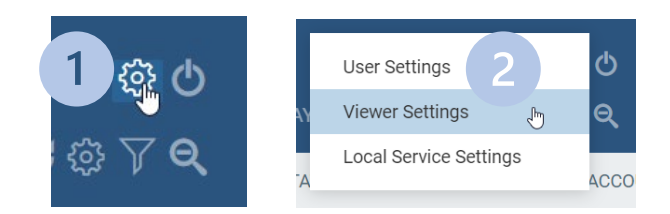

#### Autosave Options

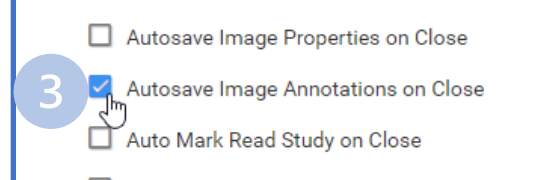

# **Annotation settings**

- 1. Go to Settings.
- 2. Select Viewer Settings.
- 3. Select INTERFACE.

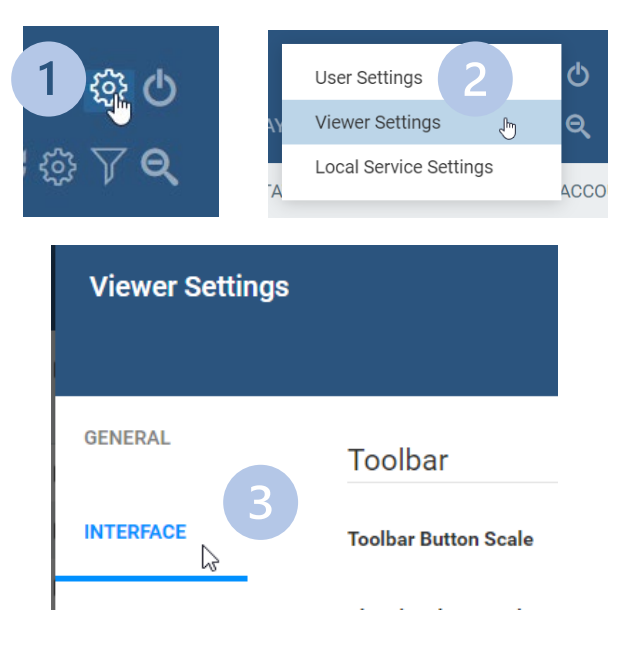

## **Show Annotation**

This setting makes annotation tools and markups available.

# One-time use vs. persistent settings

You can choose whether the selected tool is used only once or stays active until selecting another tool (or manually deselect it). The table below outlines all possible interactions of the two settings that affect that behavior.

| One click annotation       | ON              | OFF                                              | OFF                               | ON              |
|----------------------------|-----------------|--------------------------------------------------|-----------------------------------|-----------------|
| Persistent annotation tool | OFF             | OFF                                              | ON                                | ON              |
| Result                     | One-time<br>use | Tool stays until<br>unselected or<br>right click | Tool stays<br>until<br>unselected | One-time<br>use |

# Annotation edit mode

This setting allows for editing of a completed markup.

# **Creating an annotation**

When creating an annotation, there are two main interaction methods: Drag to create and Click-Move-Click.

• Drag to create 🗹 Allow Drag Create

Drag the mouse from the start point to an endpoint, and release the mouse button to complete the annotation.

Click-Move-Click 
Allow Drag Create

Click once to set the starting point, move the cursor to the desired endpoint, and then click again to complete the annotation.

# **Confirm annotation delete**

Prompt the user for confirmation when deleting an annotation.

#### Show measurements in

Sets the units for any length measurments (mm, cm, inches).

| Annotation                        |  |  |  |
|-----------------------------------|--|--|--|
| _                                 |  |  |  |
| Show Annotation                   |  |  |  |
| One-Click Annotations             |  |  |  |
| Show One-Click Annotations Button |  |  |  |
| Annotation Edit Mode              |  |  |  |
| Use Dot Cursor                    |  |  |  |
| Edit Annotations after Creating   |  |  |  |
| Allow Drag Create                 |  |  |  |
| Confirm Annotation Delete         |  |  |  |
| Persistent Annotation Tool        |  |  |  |
| Show Measurements In 🛛 mm 🗸 🗸     |  |  |  |

# **Configure annotation colors**

Anno Color 1 : Annotations appear in this color by default Anno Color 2-5: Annotations can be changed to these colors Anno Color Edit: Annotations change to this color when you edit them Anno Color Hover: Annotations change to this color when you hover over them

# Configure annotation size and scaling

### Scale in Pixel Size

Determines the annotation font size by the pixel size.

### Scale Annotation Font By (text)

Sets the font size for annotations.

- Scale Pixel Size ON: Default is approximately 10
- Scale Pixel Size OFF: Default is approximately to 1.5

## Scale Annotation Point By (thickness)

Sets the size of annotation handles (from 0.1 to 5).

73.98 mm

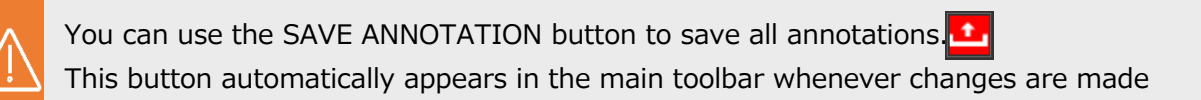

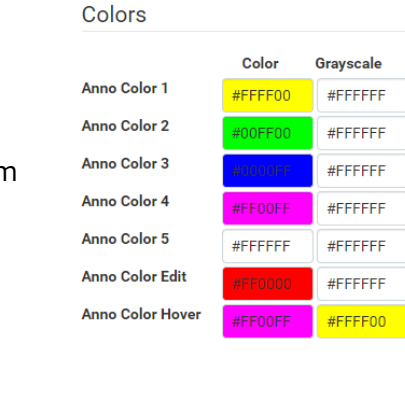

#### Miscellaneous

73.98 mm

| Scale in Pixel Size            |   |
|--------------------------------|---|
| Scale Annotation<br>Font By    | 2 |
| Scale Annotation<br>Point By   | 1 |
| Invert SR Reports              |   |
| Default SR Report<br>Font Size | ~ |